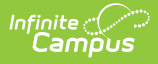

## **Canned Comments Translation**

Last Modified on 03/11/2024 8:45 am CDT

This functionality is available to districts who have purchased the Multi-Language Editor as an add-on service. For more information, contact the appropriate Client Executive.

Tool Search: Canned Comments Translation

The Canned Comments Translation tool is used to mass translate canned comments. The comments must be translated in Canned Comments Bank for the corresponding language before running this tool. The full comment on a student's grading score must also match 100% with a corresponding entry in the Canned Comments Bank in order for the translation to be applied.

Manually entering any text into a grading comment will cause it to not translate.

|                                             | age Spanish ▼                                                                                                 |
|---------------------------------------------|----------------------------------------------------------------------------------------------------|
| erm                                         |                                                                                                    |
| O Tern                                      | n 1 🔾 Term 2 🔾 Term 3                                                                                         |
| Tern                                        | n 4 🔾 Term 5 🔍 Term 6                                                                                         |
| O Tern                                      | n 7                                                                                                    |
|                                             | Jant'a Hama Drimany Languaga                                                                                  |
| Stud<br>Stud<br>Stud                        | dent's Home Primary Language<br>Jent's Preferred Language                                                     |
| Stud<br>Stud<br>Stud<br>Feacher             | dent's Home Primary Language<br>dent's Preferred Language<br>Student Filter All ▼                             |
| Stud<br>Stud<br>Stud<br>Feacher<br>Course-3 | dent's Home Primary Language<br>dent's Preferred Language<br>Student Filter All ▼<br>Section Student Filter ▼ |

## **Translate Student Comments**

1. Select a Language.

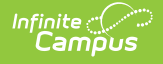

- 2. Select a **Term**.
- 3. Select How you would like the language to be filtered?
  - Student's Home Primary Language
  - Student's Preferred Language
- 4. Select an option form the **Teacher Student Filter** dropdown.
- 5. Select an option from the **Course-Section Student Filter.**
- 6. Click the Translate Student Comments button.